## プリントパック用QSLカード 原稿データ作成手順

本手順を利用して作成したデータによる トラブル等についての責任は負いません。 2021.8.24 JGIPJB

原稿作成全体の流れ

I.「Office Print」のインストール
プリントパックのWebサイトからPDF原稿データ作成ツール「Office Print」を
ダウンロード、インストールしてください。
※「Office Print」は会員登録(無料)をしないとダウンロードできません。

- 2. PowerPointで原稿作成 絵柄面、宛名面のテンプレートを使って、カードのデザインをしてください。
- 3.原稿データの出力

インストールした「Office Print」を使用して次ページ以降の設定で、絵柄面、 宛名面それぞれのPDFデータを出力(印刷)してください。

4. 原稿データの入稿

プリントパックのWebサイトトップページから「データ入稿窓口」→「Web入稿 窓口」と進み、3の手順で作成したPDFデータをアップロード、入稿してください。

絵柄面PDFデータの出力

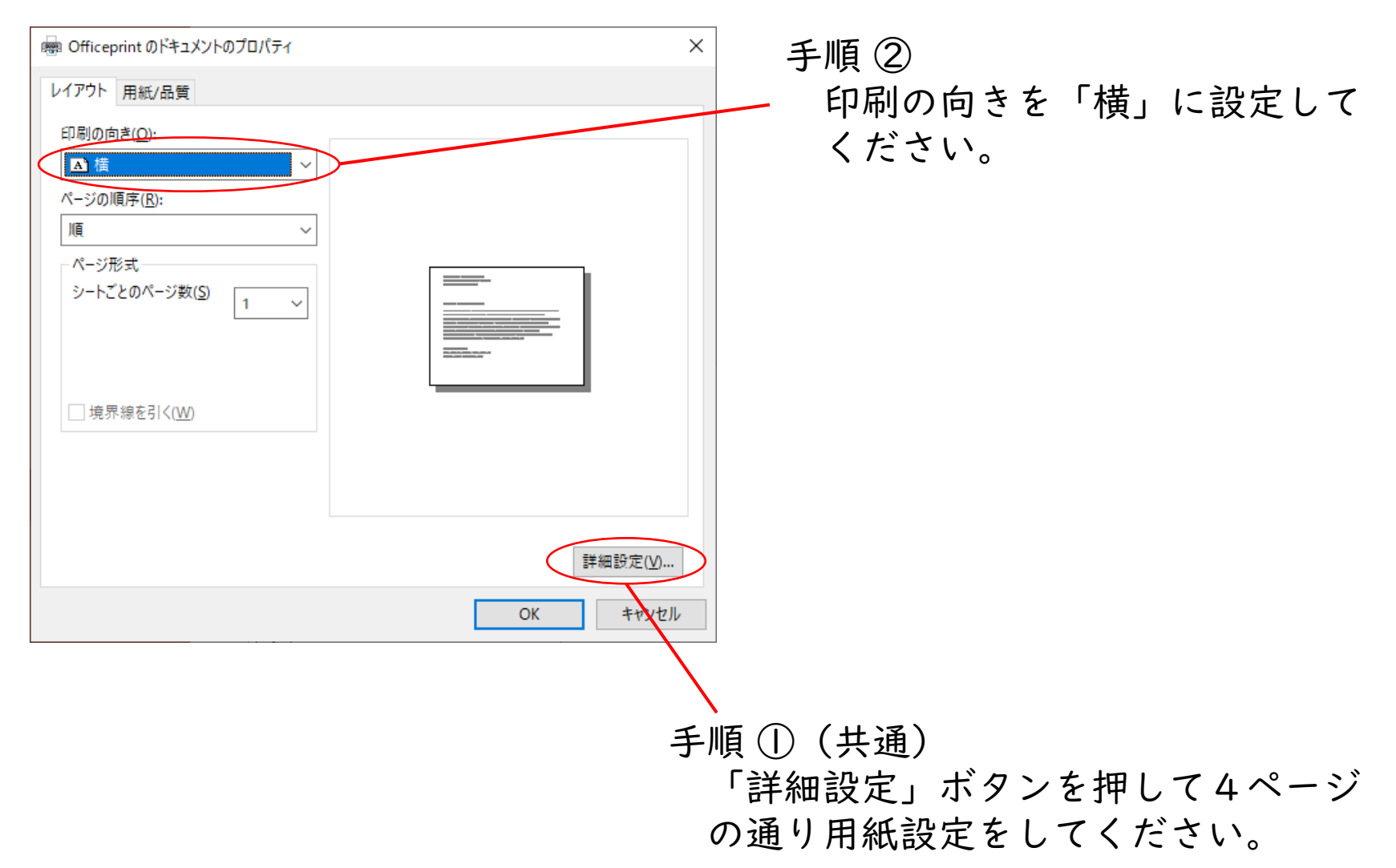

宛名面PDFデータの出力

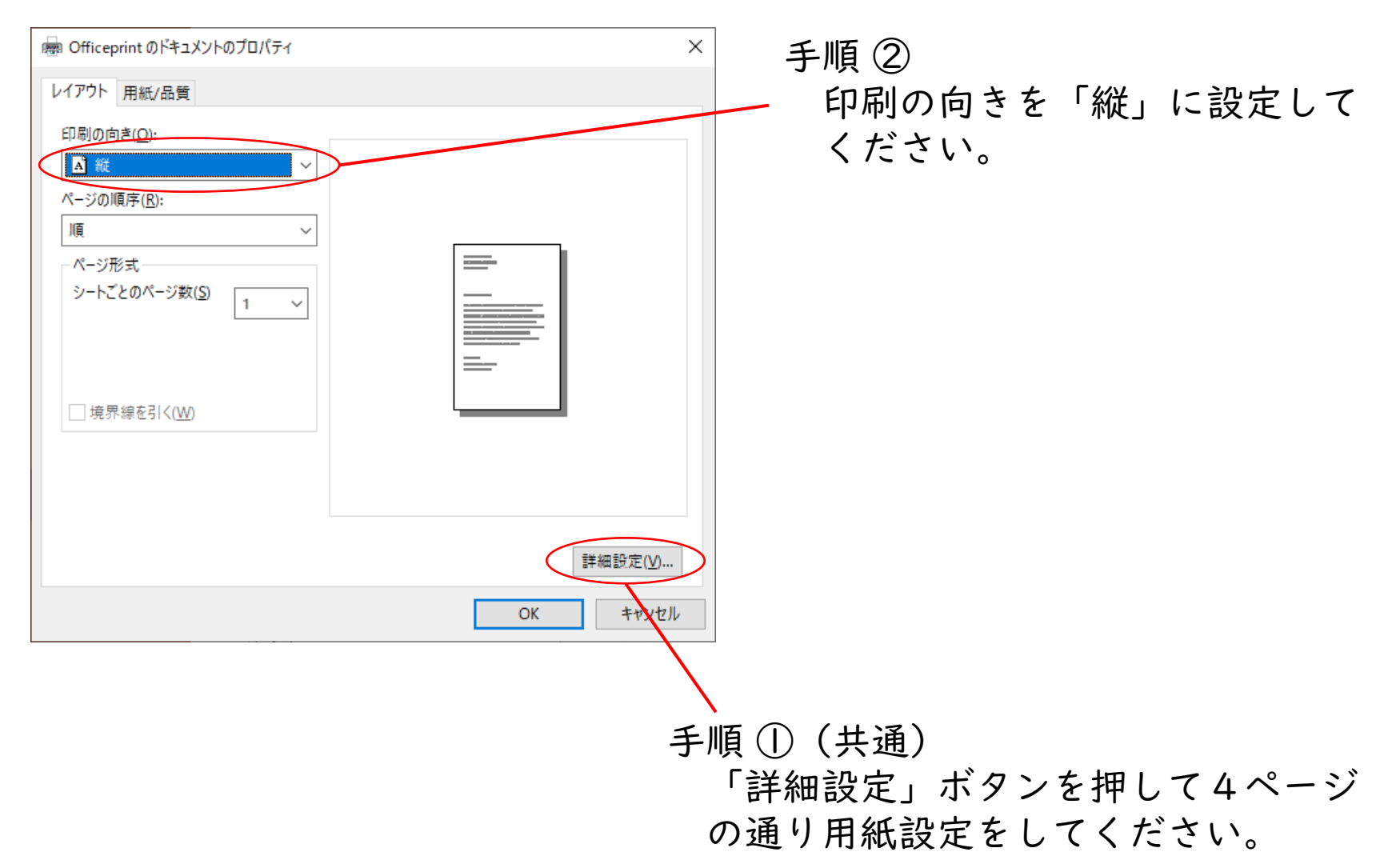

## 用紙設定(共通)

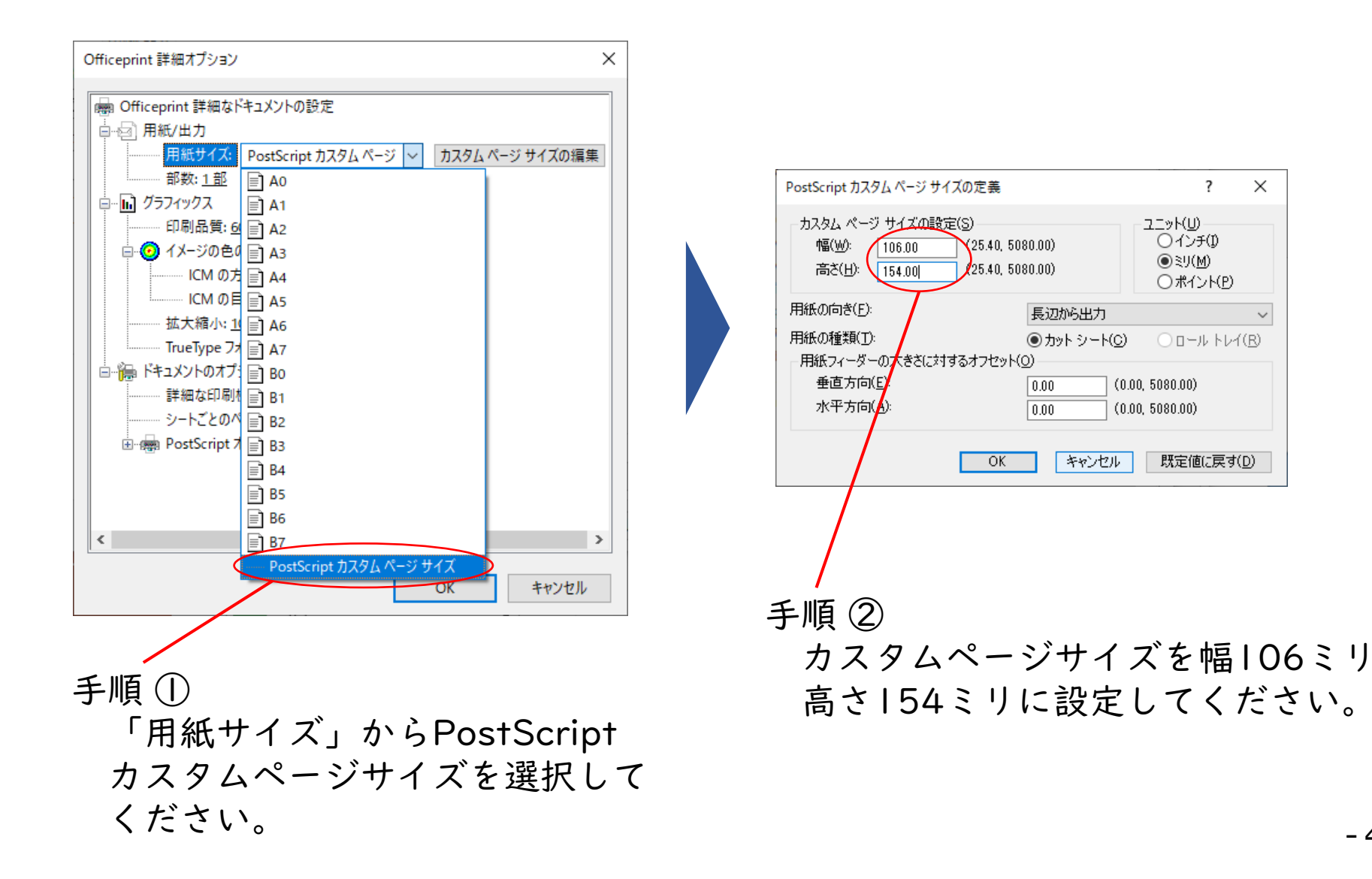